### Change Your UOB PayNow Limit with UOB TMRW app

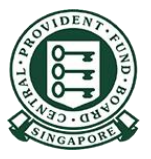

Copyright © 2023 Central Provident Fund Board. All rights reserved. Reproduction without prior written consent by Central Provident Fund Board is strictly prohibited.

#### 

## How to increase your PayNow transfer limit (UOB TMRW)?

1

Log into UOB TMRW with your user ID & Password.

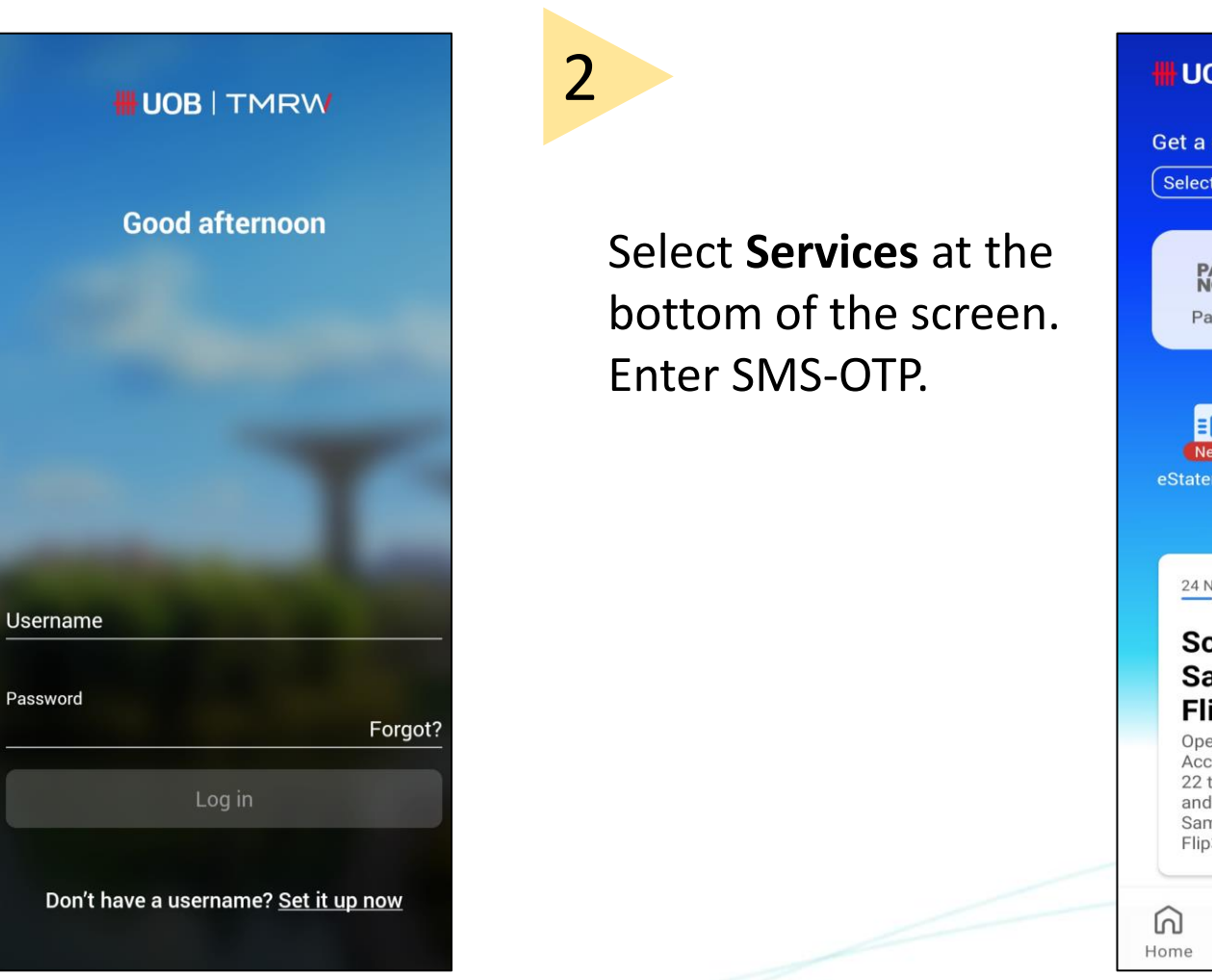

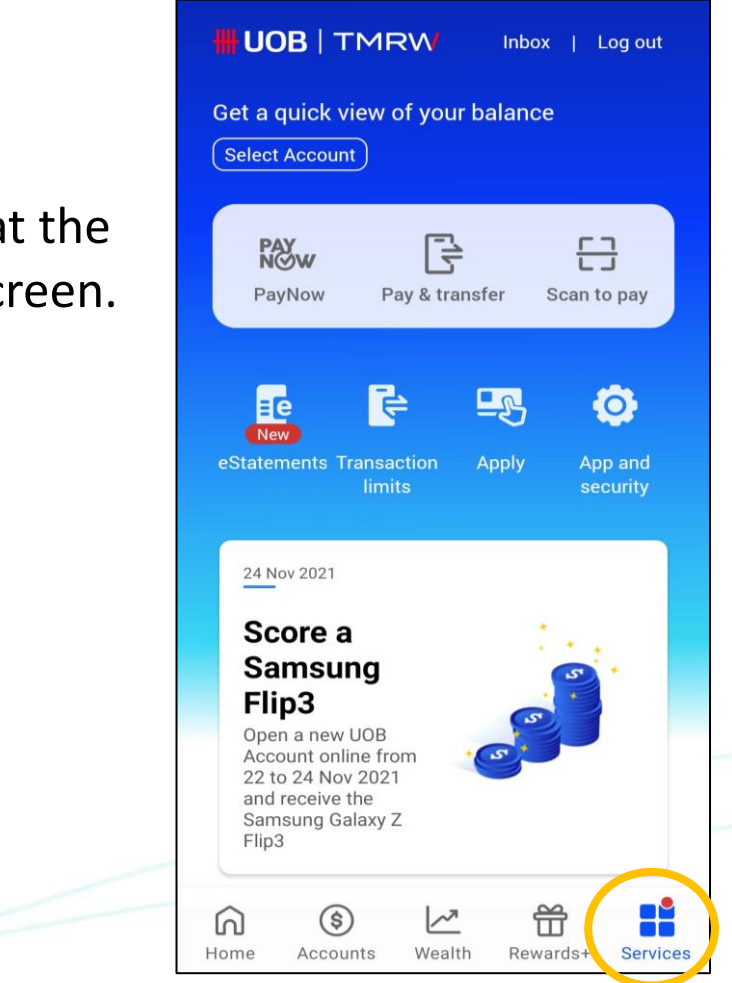

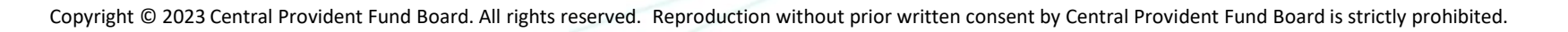

#### How to increase your PayNow transfer limit (UOB UOB TMRW TMRW)? SG

4

### Under Transactions, select Transaction Limits.

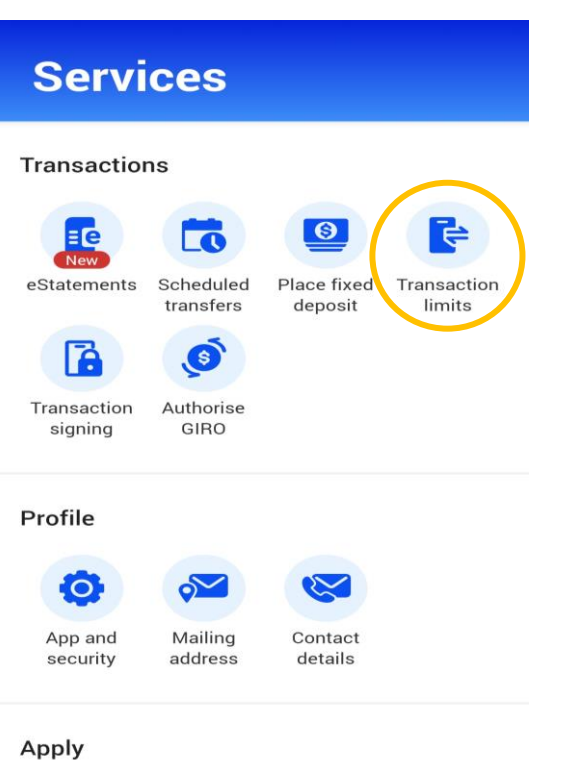

~

Wealth

ff

Rewards+

n

Home

(\$)

Accounts

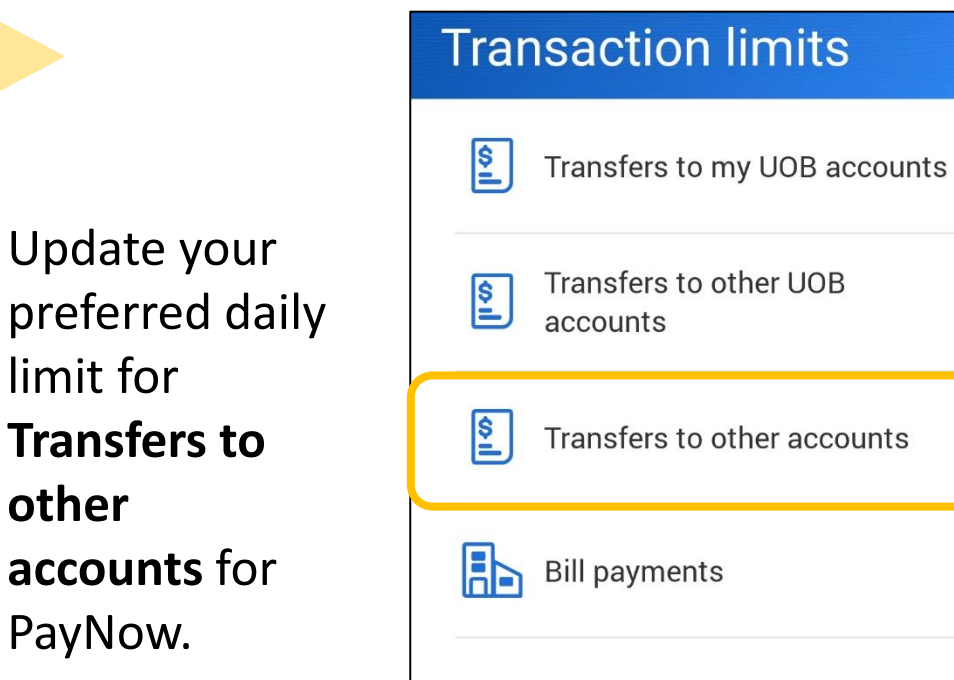

eNETS

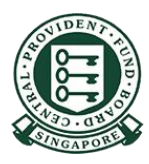

>

>

>

>

>

other

Copyright © 2023 Central Provident Fund Board. All rights reserved. Reproduction without prior written consent by Central Provident Fund Board is strictly prohibited.

Services

#### 

# How to increase your PayNow transfer limit (UOB TMRW)?

5

Once you have selected the transaction limit, tap **Next** to proceed.

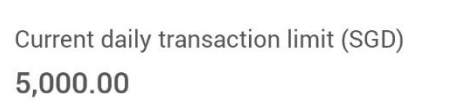

New daily transaction limit (SGD)

| C |
|---|
| D |
|   |

Transaction is successful.

Successful

Transaction **Transfers to other UOB accounts** New daily transaction limit (SGD) **3,000.00** Reference no. 06 Apr 2021 04:26 PM

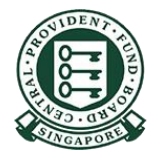

Log out